## Emissão da GRU (Guia de Recolhimento da União) para o pagamento da taxa de inscrição na(s) disciplina(s):

## PASSOS PARA EMISSÃO DO BOLETO BANCÁRIO PARA PAGAMENTO DE INSCRIÇÃO

1. Acesse o endereço para emissão do Guia de Recolhimento da União: https://pagtesouro.tesouro.gov.br/portal-gru/#/emissao-gru

2. Preencher os campos solicitados:

UNIDADE GESTORA ARRECADADORA: 153098 - PRO-REITORIA DE POS-GRADUAÇÃO;

CÓDIGO DE RECOLHIMENTO: 28832-2 - SERVIÇOS EDUCACIONAIS.

- 3. Clicar em "Avançar"
- 4. Preencher os campos:

CPF OU CNPJ DO CONTRIBUINTE: CPF do candidato ou aluno;

NOME DO CONTRIBUINTE: Nome completo do candidato ou aluno;

NÚMERO DE REFERÊNCIA: 00000015309830331634;

COMPETÊNCIA e VENCIMENTO: Não é necessário informar;

VALOR PRINCIPAL: Valor da taxa a ser paga.

- 5. Clicar em "Emitir GRU".
- 6. Em seguida imprimir o Boleto Bancário, pagar em qualquer agência do Banco do Brasil.